# **Illustrated Parts & Service Map**

# HP Compaq dc5850 Microtower Business PC

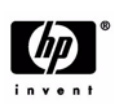

© 2008 Hewlett-Packard Development Company, L.P. The information contained herein is subject to change without notice. HP shall not be liable for technical or editorial errors or omissions contained herein.

Document Number 481406-001. 1st Edition March 2008.

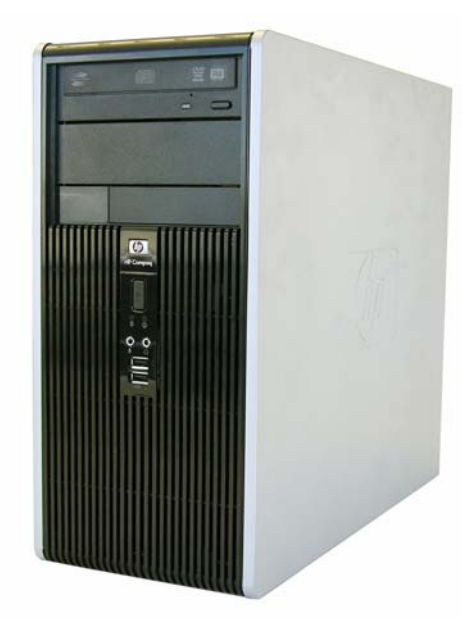

# **Key Specifications**

| D                     | AMD Adda (A. Commune (A. Dhanaan                                                                                                    |  |
|-----------------------|----------------------------------------------------------------------------------------------------|--|
| Processor Type        | AMD Athion 64, Sempron-64, Phenom                                                                                                    |  |
| RAM Type              | PC2-6400 (800 MHz) non-ECC                                                                                                    |  |
| Maximum RAM Supported | 8 GB                                                                                                    |  |
| Expansion Slots       | <ul> <li>1 PCIe-x16</li> <li>2 PCIe-x1</li> <li>3 PCI</li> </ul>                                                                                                    |  |
| Graphics Adapter      | ATI Radeon 3100 graphics                                                                                                    |  |
| Drive Support         | <ul> <li>4 SATA (HDD + Optical)</li> <li>RAID 1 Support</li> <li>FDD, Media Card Reader, Removable HDD</li> </ul>                                                      |  |
| I/O Interfaces        | Serial (2, 1 optional), parallel (1), USB 2.0 (8), RJ-45 (1), front<br>and rear audio jacks (2 each), PS/2 ports (2), VGA connector<br>(1), USB header on system board |  |

# **Spare Parts**

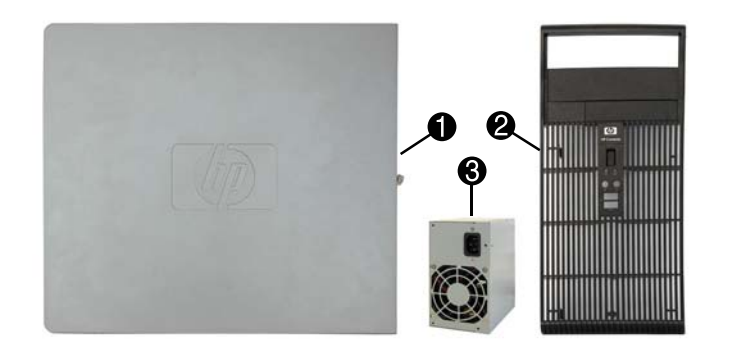

#### System Unit

| 1 | Access panel                      | 461859-001 |
|---|-----------------------------------|------------|
| 2 | Front bezel                       | 460883-001 |
| 3 | Power supply, 300W                | 460879-001 |
| 3 | Power supply, 300W, 80% efficient | 460880-001 |
| * | 5.25-inch bezel blank             | 335937-001 |

\* Not shown

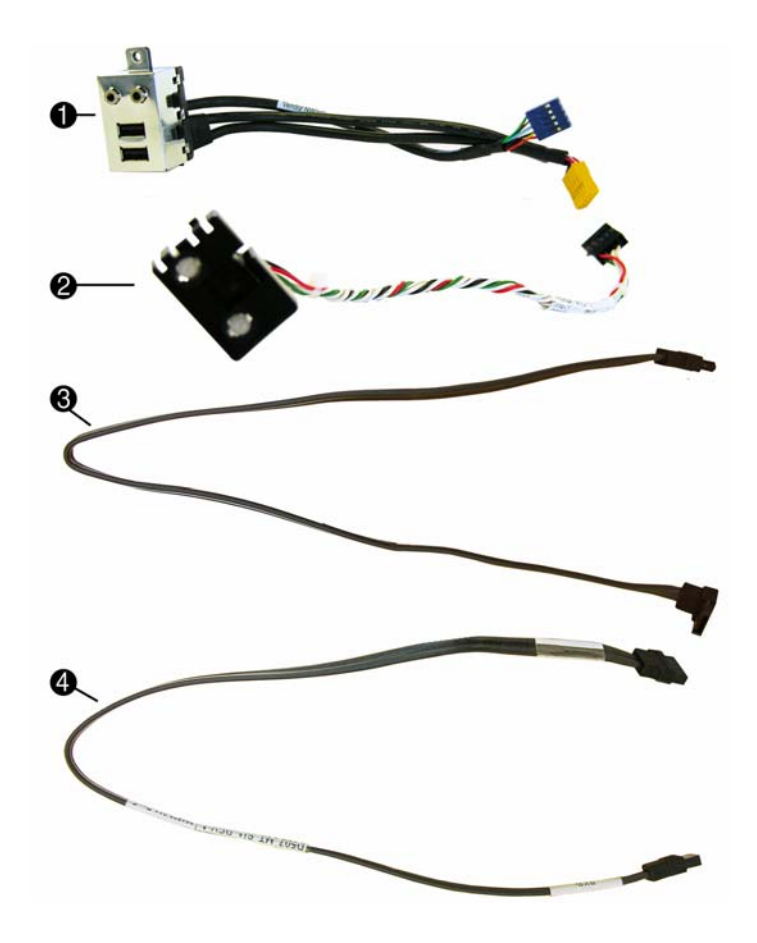

#### Cables

| 1 | Front I/O with USB                                    | 460885-001 |
|---|-------------------------------------------------------|------------|
| 2 | Power switch/LED cable assembly                       | 460886-001 |
| 3 | SATA HDD cable, 18 inch, 1 straight end, 1 angled end | 393958-001 |
| 4 | SATA cable, 17 inch, 2 straight ends                  | 453317-001 |
| * | SATA cable, 19 inch, 2 straight ends                  | 391739-001 |
|   |                                                       |            |

\*Not shown

#### Keyboards (not illustrated)

| PS/2, Basic<br>USB, Basic<br>USB SmartCard |      | 435302-xxx<br>435382-xxx<br>435385-xxx |      |
|--------------------------------------------|------|----------------------------------------|------|
| Arabic                                     | -171 | Korean (Hangul)                        | -AD1 |
| Belgian                                    | -181 | LA Spanish                             | -161 |
| BHCSY                                      | -B41 | Norwegian                              | -091 |
| Brazilian Portuguese                       | -201 | PRC                                    | -AA1 |
| Czech                                      | -221 | Portuguese                             | -131 |
| Danish                                     | -081 | Romanian*                              | -271 |
| Finnish                                    | -351 | Russian                                | -251 |
| French                                     | -051 | Slovakian                              | -231 |
| French Arabic                              | -DE1 | Spanish                                | -071 |
| French Canadian                            | -121 | Swedish                                | -101 |
| German                                     | -041 | Swiss                                  | -111 |
| Greek                                      | -151 | Taiwanese                              | -AB1 |
| Hebrew                                     | -BB1 | Thai                                   | -281 |
| Hungarian                                  | -211 | Turkish                                | -141 |
| International                              | -B31 | U.S.                                   | -001 |
| Italian                                    | -061 | U.K.                                   | -031 |
| Japanese                                   | -291 |                                        |      |

\*Not for 435385-xxx

#### Mass Storage Devices (not illustrated)

| Diskette drive with bezel                                   | 431452-001 |
|-------------------------------------------------------------|------------|
| Media card reader, 5.25-inch                                | 412838-001 |
| 16X SATA DVD±RW and CD-RW drive with LightScribe            | 447310-001 |
| 16X SATA DVD-ROM drive                                      | 419496-001 |
| 48X CD-RW/DVD-ROM combo drive                               | 419497-001 |
| 500 GB SATA hard drive, 3.0 Gb/s, NCQ                       | 457909-001 |
| 250 GB, 7200-RPM SATA hard drive, 8-MB cache, 3.0 Gb/s, NCQ | 449980-001 |
| 250 GB, 7200-RPM SATA hard drive, 8-MB cache, 3.0 Gb/s      | 440747-001 |
| 160 GB, 7200-RPM SATA hard drive, 8-MB cache, 3.0 Gb/s      | 484145-001 |
| 160 GB, 7200-RPM SATA hard drive, 8-MB cache, 3.0 Gb/s      | 440499-001 |
| 160 GB, 10000-RPM SATA hard drive, 16-MB cache, 1.5Gb/s     | 439995-001 |
| 80 GB, 7200-RPM SATA hard drive, 8-MB cache, 3 Gb/s, NCQ    | 484144-001 |
| 80 GB, 7200-RPM SATA hard drive, 8-MB cache, 3 Gb/s         | 440754-001 |
| 80 GB, 10000-RPM SATA hard drive, 16-MB cache, 1.5 Gb/s     | 439994-001 |

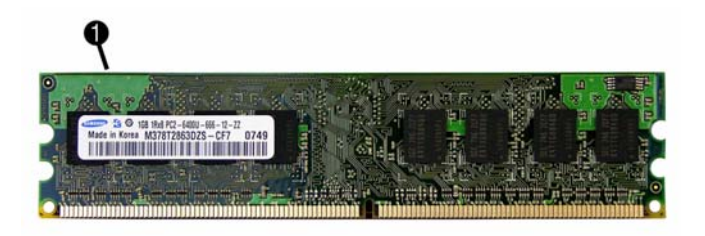

# Standard and Optional Boards

| 1           | ReadyBoost module, 1 GB                                                           | 462851-001 |  |  |  |
|-------------|-----------------------------------------------------------------------------------|------------|--|--|--|
| Me          | Memory modules                                                                    |            |  |  |  |
| *           | 512 MB, PC2-6400, CL6                                                             | 418952-001 |  |  |  |
| *           | 1 GB, PC2-6400, CL6                                                               | 418951-001 |  |  |  |
| *           | 2 GB, PC2-6400, CL6                                                               | 457624-001 |  |  |  |
| Oth         | er boards                                                                         |            |  |  |  |
| *           | Belkin 802.11a/g, WLAN adapter for use in the rest of the world                   | 391866-002 |  |  |  |
| *           | nVidia Quadro NVS 290, 256MB, PCI-E graphics adapter                              | 456137-001 |  |  |  |
| *           | Broadcom NetXtreme GbE PCI-E NIC, FH                                              | 430654-001 |  |  |  |
| *           | 56K modem, Agere 2006 PCI Hi-Speed, FH                                            | 398661-001 |  |  |  |
| *           | nVidia GeForce 8400 GS 256-MB video card with DMS-59 and TV (S-Video) outputs, FH | 461450-001 |  |  |  |
| *           | nVidia GeForce 8400 GS 256-MB video card with DMS-59 and TV (S-Video) outputs, LP | 445743-001 |  |  |  |
| *           | HP FireWire IEEE 1394 PCI card, 2 external, 1 internal port, FH                   | 441448-001 |  |  |  |
| Sys         | tem boards with thermal grease, alcohol pad, and CPU socket cover                 |            |  |  |  |
| *           | System board                                                                      | 461537-001 |  |  |  |
| *           | System board, excludes ES                                                         | 462852-001 |  |  |  |
| AM          | D Athlon 64 processor with alcohol pad and thermal grease                         |            |  |  |  |
| *           | X2 5400+, 2.8 GHz, 1-MB L2 cache                                                  | 465312-001 |  |  |  |
| *           | X2 5200+, 2.7 GHz, 2x512-KB L2 cache                                              | 465302-001 |  |  |  |
| *           | X2 5000+ 2.6 GHz, 2x512-KB L2 cache                                               | 465301-001 |  |  |  |
| *           | X2 4450B, 2.3 GHz, 1-MB L2 cache                                                  | 465303-001 |  |  |  |
| *           | LE-1640, 2.6GHz, 1-MB L2 cache                                                    | 465304-001 |  |  |  |
| AM          | AMD Sempron-64 processor with alcohol pad and thermal grease                      |            |  |  |  |
| *           | 1300, 2.3 GHz, 512-KB L2 cache                                                    | 458069-001 |  |  |  |
| *           | 1200, 2.1 GHz, 512-KB L2 cache                                                    | 460341-001 |  |  |  |
| AM          | AMD Phenom processor with alcohol pad and thermal grease                          |            |  |  |  |
| *           | 9600, quad core, 2.4 GHz, 4x512-KB L2 cache                                       | 465459-001 |  |  |  |
| *           | 8600, tri core, 2.3 GHz, 3x512-KB L2 cache                                        | 466174-001 |  |  |  |
| * Not shown |                                                                                   |            |  |  |  |

Not shown

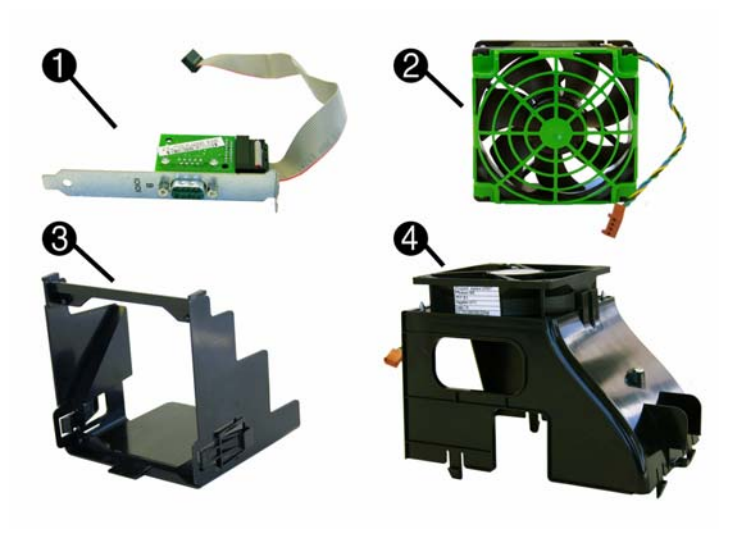

# Miscellaneous Parts

| 1    | Second serial port, LP                                       | 392414-001 |
|------|--------------------------------------------------------------|------------|
| 2    | Chassis fan                                                  | 460884-001 |
| 3    | Fan duct                                                     | 463721-001 |
| 4    | Fan duct assy                                                | 460882-001 |
| *    | Heatsink with alcohol pad and factory-applied thermal grease | 460897-001 |
| *    | System board tray                                            | 460881-001 |
| *    | Printer port, LP                                             | 465339-001 |
| *    | Mouse, PS2, optical                                          | 417966-001 |
| *    | Mouse, optical                                               | 390938-001 |
| *    | Mouse, USB laser                                             | 459821-001 |
| *    | Battery, real-time clock                                     | 153099-001 |
| *    | Internal speaker                                             | 392413-001 |
| * 17 |                                                              |            |

\*Not shown LP = Low profile

# System Board

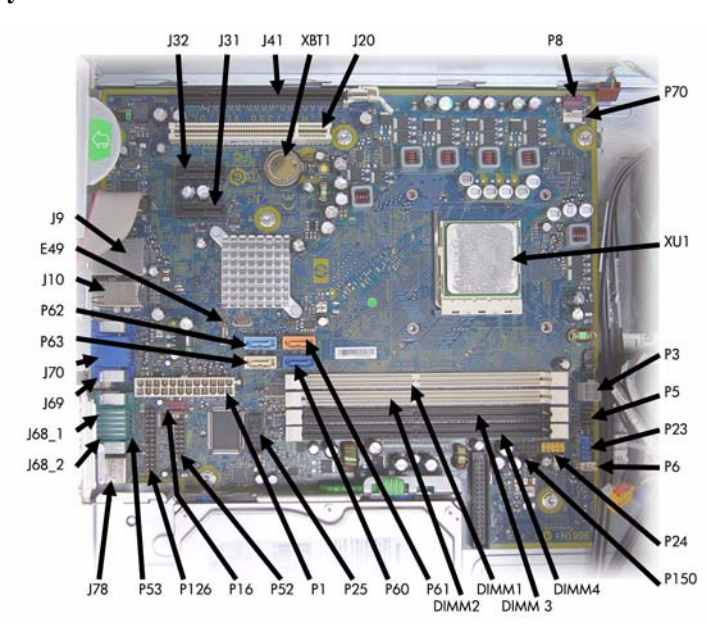

System Board Connectors and Jumpers (position of some untitled components may vary in location)

| Password                     | P23                                                                                                    | Front audio                                                                                                    |
|------------------------------|----------------------------------------------------------------------------------------------------|----------------------------------------------------------------------------------------------------|
| RJ-45 over dual USB          | P25                                                                                                    | ReadyBoost                                                                                                    |
| Quad stack USB               | P52                                                                                                    | Second serial port                                                                                                    |
| PCI slot 1                   | P53                                                                                                    | Serial port connector                                                                                                    |
| PCIe X1, slot 1              | P6                                                                                                    | Internal speaker                                                                                                    |
| PCIe X1, slot 2              | P60                                                                                                    | SATA0                                                                                                    |
| PCIe X16                     | P61                                                                                                    | SATA1                                                                                                    |
| Mouse                        | P62                                                                                                    | SATA2                                                                                                    |
| Keyboard                     | P63                                                                                                    | SATA3                                                                                                    |
| VGA connector                | P70                                                                                                    | Primary CPU fan                                                                                                    |
| DVI                          | P8                                                                                                    | Primary chassis fan                                                                                                    |
| Double stack audio connector | P150                                                                                                    | Media reader                                                                                                    |
| Main power                   | XBT1                                                                                                    | Real-time-clock battery                                                                                                    |
| System fan                   | XMM1                                                                                                    | DIMM 1                                                                                                    |
| Parallel connector           | XMM2                                                                                                    | DIMM 2                                                                                                    |
| Front USB                    | XMM4                                                                                                    | DIMM 4                                                                                                    |
| CPU power                    | XU1                                                                                                    | Processor                                                                                                    |
| Power button/LED             |                                                                                                    |                                                                                                    |
|                              | Password<br>RJ-45 over dual USB<br>Quad stack USB<br>PCI slot 1<br>PCIe X1, slot 1<br>PCIe X1, slot 2<br>PCIe X16<br>Mouse<br>Keyboard<br>VGA connector<br>DVI<br>Double stack audio connector<br>Main power<br>System fan<br>Parallel connector<br>Front USB<br>CPU power<br>Power button/LED | PasswordP23RJ-45 over dual USBP25Quad stack USBP52PCI slot 1P53PCIe X1, slot 1P6PCIe X1, slot 2P60PCIe X16P61MouseP62KeyboardP63VGA connectorP70DVIP8Double stack audio connectorP150Main powerXBT1System fanXMM1Parallel connectorXMM2Front USBXM4CPU powerXU1Power button/LED |

# Setup Utility

Basic system information is maintained in the Setup Utility held in the system ROM, accessed by pressing the F10 key when prompted (on screen) during the boot sequence.

| Heading                                                                                                    | Option/Description                                                                                                    |  |  |
|----------------------------------------------------------------------------------------------------|----------------------------------------------------------------------------------------------------|--|--|
| File                                                                                                    | System Information - Lists the following main system specifications:                                                                                           |  |  |
|                                                                                                    | Product name     Memory size/speed/ no. channels     SKU number (some models)     Integrated MAC Address                                                       |  |  |
|                                                                                                    | Processor type/speed/stepping     System BIOS     Cracke Size (1.1(1.2))     Cracke Size (1.1(1.2))                                                            |  |  |
|                                                                                                    | Classis serial number     Asset tracking number                                                                                                    |  |  |
|                                                                                                    | About - Displays copyright notice.                                                                                                    |  |  |
|                                                                                                    | Set Time and Date - Allows you to set system time and date.                                                                                                    |  |  |
|                                                                                                    | Flash System ROM - Allows you to select a drive containing a new BIOS.                                                                                         |  |  |
|                                                                                                    | Replicated Setup-Save to Removable Media & Restore from Removable Media                                                                                        |  |  |
|                                                                                                    | Default Setup<br>• Save Current Settings as Default                                                                                                    |  |  |
|                                                                                                    | Restore Factory Settings as Default                                                                                                    |  |  |
|                                                                                                    | Apply Defaults and Exit - Applies the selected default settings and clears any established passwords.                                                          |  |  |
|                                                                                                    | Ignore Changes and Exit - Exits setup without applying or saving any changes.<br>Save Changes and Exit - Saves changes to system configuration or default set- |  |  |
| _                                                                                                    | tings and exits Computer Setup.                                                                                                    |  |  |
| Storage                                                                                                    | Device Configuration - Lists all installed BIOS-controlled storage devices. The following options are available:                                               |  |  |
| <ul> <li>Diskette Type(Legacy Diskettes only)-3.5" 1.44 MB and 5.25" 1.2</li> <li>Emulation Type ATAPL Zin drive hard disk legacy diskette CD</li> </ul> |                                                                                                    |  |  |
|                                                                                                    | drive, and ATAPI LS-120 drive                                                                                                    |  |  |
|                                                                                                    | <ul> <li>Drive Emulation Type Options</li> <li>Multisector Transfers</li> </ul>                                                                                |  |  |
|                                                                                                    | Translation Mode                                                                                                    |  |  |
|                                                                                                    | Translation Parameters     Default Values SATA                                                                                                    |  |  |
|                                                                                                    | Storage Options: Removable Media Boot, Legacy Diskette Write, SATA Emula-<br>tion, SATA 0 and 2, SATA 1 and 3                                                  |  |  |
|                                                                                                    | DPS Self-Test - Allows you to execute self-tests on ATA hard drives.                                                                                           |  |  |
|                                                                                                    | Boot Order - Allows you to specify boot order.                                                                                                    |  |  |
| C                                                                                                    | Shortcut to Temporarily Override Boot Order                                                                                                    |  |  |
| Security                                                                                                    | Setup Password - Allows you to set and enable setup (Administrator) password.                                                                                  |  |  |
|                                                                                                    | Power-On Password - Allows you to set and enable power-on password.                                                                                            |  |  |
|                                                                                                    | resources, enable/disable network server mode, specify password requirement<br>for warm boot, and allows you to enable/disable Setup Browse Mode.              |  |  |
|                                                                                                    | Device Security (some models) - Enables/disables all I/O ports, audio, network controllers, SMBus controller, and embedded security devices.                   |  |  |
|                                                                                                    | Network Service Boot - Enables/disables boot from OS on a server.                                                                                              |  |  |
|                                                                                                    | System IDs - Allows you to set Asset tag, ownership tag, Chassis serial number,                                                                                |  |  |
|                                                                                                    | DriveLock Security-Lets you assign/modify hard drive p/w for added security                                                                                    |  |  |
|                                                                                                    | System Security (some models) - Allows you to enable/disable:                                                                                                  |  |  |
|                                                                                                    | Data Execution Prevention                                                                                                    |  |  |
|                                                                                                    | <ul> <li>Virtualization Technology</li> <li>Virtualization Technology Directed I/O</li> </ul>                                                                  |  |  |
|                                                                                                    | Trusted Execution Technology     Embedded Security Device Support                                                                                              |  |  |
|                                                                                                    | <ul> <li>OS management of Embedded Security Device through OS</li> </ul>                                                                                       |  |  |
|                                                                                                    | Virtual Appliance options     Smart Card BIOS Password Support                                                                                                 |  |  |
|                                                                                                    | Setup Security Level - Provides method to allow users limited access to change                                                                                 |  |  |
| Power                                                                                                    | specified setup options without knowing Setup password.<br>OS Power Management - Lets you enable/disable Runtime Power Management,                             |  |  |
|                                                                                                    | Idle Power Savings, ACPI S3 Hard Disk Reset, ACPI S3 PS2 Mouse Wakeup, USB Wake on Device Insertion, Unique Sleep State Blink Rates.                           |  |  |
|                                                                                                    | Hardware Power Management-Lets you enable/disable SATA bus power mgmt.                                                                                         |  |  |
|                                                                                                    | Thermal - Allows you to control minimum permitted fan idle speed.                                                                                              |  |  |
| Advanced                                                                                                    | Power-On Options - Allows you to set:                                                                                                    |  |  |
|                                                                                                    | <ul> <li>POST mode - QuickBoot, FullBoot, or FullBoot every 1-30 days.</li> <li>POST messages - Enable/disable</li> </ul>                                      |  |  |
|                                                                                                    | MEBx Setup prompt - Enable/disable or hidden/displayed     For prompt - Enable/disable                                                                         |  |  |
|                                                                                                    | <ul> <li>F10 prompt - Enable/disable</li> </ul>                                                                                                    |  |  |
|                                                                                                    | <ul> <li>F12 prompt - Enable/disable</li> <li>Eactory Recovery Boot Support - Enable/disable</li> </ul>                                                        |  |  |
|                                                                                                    | Option ROM prompt - Enable/disable                                                                                                    |  |  |
|                                                                                                    | <ul> <li>WOL After Power Loss - Enable/disable</li> <li>Remote wakeup boot source - Remote server/local hard drive</li> </ul>                                  |  |  |
|                                                                                                    | After Power Loss - Off/on/previous state                                                                                                    |  |  |
|                                                                                                    | <ul> <li>POST delay - None, 5, 10, 15, or 20 seconds</li> <li>Limit CPUID</li> </ul>                                                                           |  |  |
|                                                                                                    | Execute Memory Test -Restarts computer and executes POST memory test.                                                                                          |  |  |
|                                                                                                    | BIOS Power-On - Allows you to set the computer to turn on at a preset time.                                                                                    |  |  |
|                                                                                                    | Onboard Devices - Lets you set resources or disable onboard system devices.                                                                                    |  |  |
|                                                                                                    | PCI Devices - Lists installed PCI devices with their IRQ settings and allows you                                                                               |  |  |
|                                                                                                    | to reconfigure IKQ or disable devices.                                                                                                    |  |  |
|                                                                                                    | used when multiple video adapters are available.                                                                                                    |  |  |
|                                                                                                    | Bus Options (some models) - Allows you to enable/disable PCI SERR# Genera-<br>tion and PCI VGA palette snooping.                                               |  |  |
|                                                                                                    | Device Options - Allows you to set:                                                                                                    |  |  |
|                                                                                                    | <ul> <li>Printer Mode - Bi-Directional, EPP &amp; ECP, Output Only</li> <li>Num Lock state at power-on - off/on</li> </ul>                                     |  |  |
|                                                                                                    | S5 Wake on LAN - enable/disable                                                                                                    |  |  |
|                                                                                                    | <ul> <li>Processor cache - enable/disable</li> <li>Multi-Processor - enable/disable</li> </ul>                                                                 |  |  |
|                                                                                                    | Integrated video - enable/disable                                                                                                    |  |  |
|                                                                                                    | <ul> <li>Internal speaker - enable/disable</li> <li>Monitor Tracking - enable/disable</li> </ul>                                                               |  |  |
|                                                                                                    | NIC PXE Option ROM Download - enable/disable     SATA RAID Option ROM Download - enable/disable                                                                |  |  |
|                                                                                                    | SATA KALD Option KOM Download - enable/disable     HPET - enable/disable                                                                                       |  |  |

# **Boot Block Emergency Recovery Mode**

failure. For example, if a power failure were to occur during a BIOS upgrade, the ROM flash would be incomplete. This would render the system BIOS unusable. The Boot Block is a flash-protected section of the ROM that contains code that checks for a valid system BIOS image when the system is turned on.

- If the system BIOS image is valid, the system starts normally
- If the system BIOS image is not valid, a fails are Boot Block BIOS provides enough support to search removable media for BIOS image files. If an appropriate BIOS image file is found, it is automatically flashed into the ROM.

When an invalid system BIOS image is detected, the system power LED will blink red 8 times, one blink every second. Simultaneously, the speaker will beep 8 times. If the portion of the system ROM containing the video option ROM image is not corrupt, Boot Block Emergency Recovery Mode will be displayed on the screen.

To recover the system after it enters Boot Block Emergency Recovery Mode, complete the following steps:

- 1. Turn off the computer.
- Insert a flash drive or CD containing the BIOS image in the root directory. The media must be formatted using the FAT12, FAT16, or FAT32 file system.
- 3. Turn on the computer. If no appropriate BIOS image is found, you will be prompted to insert media containing a BIOS image file. The system will automatically flash the ROM. After a successful flash, the system will either automatically restart or prompt the user to unplug the unit, wait 5 seconds, reattach the power cord, and then press the power button.
- 4. Remove the removable media used to upgrade the BIOS.
- 5. Turn the power on to restart the computer.

NOTE: BitLocker prevents Windows Vista from booting when a CD containing the BIOS image file is in an optical drive. If BitLocker is enabled, remove this CD before attempting to boot to Windows Vista.

#### **Password Security**

#### Establishing a Setup password using computer setup

- 1. Turn on or restart the computer. If you are in Windows, click Start > Shut Down > Restart.
- As soon as the computer is turned on, press F10 when the monitor light turns green to enter Computer Setup. Press Enter to bypass the title screen, if necessary. If you do not press F10 when prompted, a restart will be necessary.
- 3. Select Security > Setup Password and follow the instructions on the screen
- 4. Before exiting, click File > Save Changes and Exit.

#### Changing a Power-on or Setup password

- 1. Turn on or restart the computer. If you are in Windows, click Start > Shut Down > Restart.
- If you want to change the Setup password, as soon as the computer is turned on, press F10 when the monitor light turns green to enter Computer Setup. Press Enter to bypass the title screen, if necessary.
- 3. If you want to change the Power-On password, when the key icon appears, type your current password, a slash (/) or alternate delimiter character, your new password, another slash (/) or alternate delimiter character, and your new password again as shown:

#### current password/new password/new password

NOTE: Type the new password carefully since the characters do not appear on the screen. 4. Press Enter.

The new password will take effect the next time the computer is restarted.

#### Deleting a Power-on or Setup password

#### 1. Turn on or restart the computer. If you are in Windows, click Start > Shut Down > Restart.

- To delete the Setup password, as soon as the computer is turned on, press F10 when the monitor light turns green to enter Computer Setup. Press Enter to bypass the title screen, if necessary.
- 3. To delete the Power-on password, when the key icon appears, type the current password followed by a slash (/) or alternate delimiter character as shown: currentpassword/
- 4. Press Enter.

#### **Clearing CMOS**

- 1. Turn off the computer and any external devices, and disconnect the power cord from the power outlet.
- 2. Remove the access panel.
- 3. On the system board, press and hold the CMOS button for 5 seconds.

4. Replace the access panel, external devices, and reconnect the power cord.

5. Turn on the computer.

You will receive POST error messages after clearing CMOS and rebooting advising you that configuration changes have occurred. Use Computer Setup to reset any special system setups along with the date and time.

# **HP Insight Diagnostics**

The HP Insight Diagnostics utility allows you to view information about the hardware configu-ration of the computer and perform hardware diagnostic tests on the subsystems of the com-puter. The utility simplifies the process of effectively identifying, diagnosing, and isolating hardware issues.

The Survey tab is displayed when you invoke HP Insight Diagnostics. This tab shows the cur-rent configuration of the computer. From the Survey tab, there is access to several categories of information about the computer. Other tabs provide additional information, including diagnostic test options and test results. The information in each screen of the utility can be saved as an html file and stored on a diskette or USB HP flash drive. Use HP Insight Diagnostics to determine if all the devices installed on the computer are recog-

nized by the system and functioning properly. Running tests is optional but recommended after installing or connecting a new device. You should run tests, save the test results, and print them so that you have printed reports avail-

To a sound reads, save the test results, and pink them so that you have printed reports a value able before placing a call to the Customer Support Center. Insight Diagnostics may be found on the *Documentation and Diagnostics* CD that shipped with the computer. The tool may also be downloaded from the HP Web site using the following procedure:

- 1. Go to www.hp.com
- 2. Click the Software & Download driver link.

3. Enter the product number (for example, dc5800) in the text box and press the Enter key.

- 4. Select the specific product.
- 5. Select the OS.
- 6. Click the Diagnostics link.
- 7. Select HP Insight Diagnostics Offline Edition.
- 8. Select the proper language and click Download.

NOTE: The download includes instructions on how to create a bootable CD.

#### Common POST Error Messages

| Screen Message                                                                     | Description                                                                                                    | Recommended Action                                                                                                    |
|------------------------------------------------------------------------------------|----------------------------------------------------------------------------------------------------|----------------------------------------------------------------------------------------------------|
| 101-Option ROM Error                                                               | 1. System ROM checksum.                                                                                              | 1. Verify ROM, reflash if required                                                                                                    |
|                                                                                    | 2. Expansion board option<br>ROM checksum                                                                            | 2. Remove suspected card, reboot                                                                                                    |
|                                                                                    | KOW Checksum.                                                                                                    | 3. If expansion board recently added, remove to see if problem remains.                                                                                                    |
|                                                                                    |                                                                                                    | 4. Clear CMOS.                                                                                                    |
|                                                                                    |                                                                                                    | 5. If message disappears, may be problem with expansion card.                                                                                                    |
|                                                                                    |                                                                                                    | 6. Replace system board.                                                                                                    |
| 162-System Options<br>Not Set                                                      | Configuration incorrect.<br>RTC battery may need to be<br>replaced.                                                  | Run Computer Setup and check con-<br>figuration in <b>Advanced &gt; Onboard</b><br><b>Devices</b> . Reset date and time in Con-<br>trol Panel. If problem persists,<br>replace RTC battery. |
| 163-Time & Date Not<br>Set                                                         | Invalid time or date in con-<br>figuration memory.<br>RTC (real-time clock) bat-<br>tery may need to be<br>replaced. | Reset the date and time under Con-<br>trol Panel (Computer Setup can also<br>be used). If the problem persists,<br>replace the RTC battery.                                                 |
| 164-Memory Size                                                                    | Memory amount has                                                                                                    | Press the F1 key to save the memory                                                                                                    |
| Enor                                                                               | boot (memory added or<br>removed).                                                                                   | -or-<br>1. Run Setup (F10).                                                                                                    |
|                                                                                    | Incorrect memory configu-<br>ration.                                                                                 | <ol> <li>Make sure the memory module(s)<br/>are installed properly</li> </ol>                                                                                                    |
|                                                                                    |                                                                                                    | <ol> <li>If third-party memory has been<br/>added, test using HP-only<br/>memory.</li> </ol>                                                                                                |
|                                                                                    |                                                                                                    | 4. Verify proper memory module type.                                                                                                    |
| 201-Memory Error                                                                   | RAM failure.                                                                                                    | 1. Run Setup (F10).                                                                                                    |
|                                                                                    |                                                                                                    | 2. Ensure memory modules are correctly installed.                                                                                                    |
|                                                                                    |                                                                                                    | 3. Verify proper memory module type.                                                                                                    |
|                                                                                    |                                                                                                    | 4. Remove and replace the identified faulty memory module(s).                                                                                                    |
|                                                                                    |                                                                                                    | <ol> <li>If the error persists after replacing<br/>memory modules, replace the<br/>system board.</li> </ol>                                                                                 |
| 213-Incompatible<br>Memory Module in                                               | A memory module in mem-<br>ory socket identified in the                                                              | 1. Verify proper memory module type.                                                                                                    |
| X,                                                                                 | critical SPD information, or                                                                                         | 2. Try another memory socket.                                                                                                    |
|                                                                                    | is incompatible with the chipset.                                                                                    | <ol><li>Replace DIMM with a module<br/>conforming to the SPD standard.</li></ol>                                                                                                    |
| 214-DIMM Configura-<br>tion Warning                                                | Populated DIMM configura-<br>tion is not optimized.                                                                  | Rearrange the DIMMs so that each channel has the same amount of memory.                                                                                                    |
| 215-DIMM Configura-<br>tion Warning                                                | Populated DIMM configura-<br>tion is not optimized.                                                                  | Remove power from the system and<br>reinstall memory modules. Populate<br>modules starting with slot XMM4,<br>then XMM3, followed by slots<br>XMM2 and XMM1.                                |
| 219-ECC Memory<br>Module Detected ECC<br>Modules not supported<br>on this Platform | Recently added memory<br>module(s) support ECC<br>memory error correction.                                           | 1. If additional memory was recently<br>added, remove it to see if the<br>problem remains.                                                                                                  |
|                                                                                    |                                                                                                    | 2. Check product documentation for memory support information.                                                                                                    |
| 301, 304-Keyboard<br>error                                                         | Keyboard failure.                                                                                                    | 1. Reconnect keyboard with<br>computer turned off.                                                                                                    |
|                                                                                    |                                                                                                    | 2. Check connector for bent of missing pins.                                                                                                    |
|                                                                                    |                                                                                                    | 3. Ensure that none of the keys are depressed.                                                                                                    |
|                                                                                    |                                                                                                    | 4. Replace keyboard.                                                                                                    |
|                                                                                    |                                                                                                    | 5. If 304 possible system board issue.                                                                                                    |

#### **Common POST Error Messages (continued)**

| Screen Message                              | Description                                                                                           | Recommended Action                                                                                                |
|---------------------------------------------|----------------------------------------------------------------------------------------------------|----------------------------------------------------------------------------------------------------|
| 501-Display Adapter                         | Graphics display controller.                                                                          | 1. Reseat graphics card.                                                                                          |
| Failure                                     | · · · · · · · · · · · · · · · · · · ·                                                                 | 2. Clear CMOS.                                                                                                    |
|                                             |                                                                                                    | 3. Check monitor connection.                                                                                      |
|                                             |                                                                                                    | 4. Replace graphics card (if possible).                                                                           |
| 510-Flash Screen<br>Image Corrupted         | Flash Screen image has errors.                                                                        | Reflash the system ROM with the latest BIOS image.                                                                |
| 511-CPU, CPUA, or<br>CPUB Fan not           | CPU fan is not connected or                                                                           | 1. Reseat CPU fan.                                                                                                |
| Detected                                    | may have manunctioned.                                                                                | 2. Reseat fan cable.                                                                                              |
|                                             |                                                                                                    | 3. Replace CPU fan.                                                                                               |
| 512-Chassis, Rear<br>Chassis or Front Chas- | Chassis, rear chassis, or<br>front chassis fan is not con-                                            | 1. Reseat chassis, rear chassis, or front chassis fan                                                             |
| sis Fan not Detected                        | nected or may have mal-                                                                               | 2 Reseat fan cable                                                                                                |
|                                             | runctioned.                                                                                           | 3. Replace chassis, rear chassis, or                                                                              |
|                                             |                                                                                                    | front chassis fan.                                                                                                |
| 601-Diskette Control-                       | Diskette controller circuitry                                                                         | 1. Run Computer Setup.                                                                                            |
| ler Error                                   | incorrect.                                                                                            | 2. Check and/or replace cables.                                                                                   |
|                                             |                                                                                                    | 3. Clear CMOS.                                                                                                    |
|                                             |                                                                                                    | 4. Replace diskette drive.                                                                                        |
|                                             |                                                                                                    | 5. Replace the system board.                                                                                      |
| 605-Diskette Drive<br>Type Error            | Mismatch in drive type.                                                                               | 1. Run Computer Setup.                                                                                            |
| -)                                          |                                                                                                    | 2. Disconnect any other diskette controller devices (tape drives).                                                |
|                                             |                                                                                                    | 3. Clear CMOS.                                                                                                    |
| 917-Front Audio Not<br>Connected            | Front audio harness has been detached or unseated from motherboard.                                   | Reconnect or replace front audio harness.                                                                         |
| 918-Front USB Not<br>Connected              | Front USB harness has been detached or unseated from motherboard                                      | Reconnect or replace front USB har-<br>ness.                                                                      |
| 921-Device in PCI                           | There is an incompatibility/                                                                          | Try rebooting the system. If the error                                                                            |
| Express slot failed to initialize           | problem with this device and<br>the system or PCI Express<br>Link could not be retrained<br>to an x1. | reoccurs, the device may not work<br>with this system                                                             |
| 1720-SMART Hard                             | Hard drive is about to fail.                                                                          | 1. Determine if hard drive is giving                                                                              |
| Drive Detects Immi-<br>nent Failure         | (Some hard drives have a hard drive firmware patch                                                    | correct error message. Enter                                                                                      |
| hent i anure                                | that will fix an erroneous<br>error message.)                                                         | Protection System test under<br>Storage > DPS Solf test                                                           |
|                                             |                                                                                                    | <ol> <li>Apply hard drive firmware patch</li> <li><i>if argliable</i></li> </ol>                                  |
|                                             |                                                                                                    | <ol> <li>Back up contents and replace hard drive.</li> </ol>                                                      |
| 1796-SATA Cabling                           | One or more SATA devices                                                                              | Ensure SATA connectors are used in                                                                                |
| Error                                       | are improperly attached. For<br>optimal performance, the<br>SATA 0 and SATA 1 con-                    | ascending order. For one device, use<br>SATA 0. For two devices, use SATA<br>0 and SATA 1. For three devices, use |
|                                             | nectors must be used before SATA 4 and SATA 5.                                                        | SATA 0, SATA1, and SATA 4.                                                                                        |
| 1797-SATA Drivelock                         | Drivelock is enabled on one                                                                           | Either remove the Drivelocked                                                                                     |
| RAID mode.                                  | and they cannot be accessed                                                                           | lock feature. To disable the Drive-                                                                               |
|                                             | ured for RAID mode.                                                                                   | change <b>Storage &gt; Storage Options</b>                                                                        |
|                                             |                                                                                                    | > SATA Emulation to IDE, and<br>select File > Save Changes and                                                    |
|                                             |                                                                                                    | Exit. Re-enter Computer Setup and                                                                                 |
|                                             |                                                                                                    | each listed Drivelock-capable SATA                                                                                |
|                                             |                                                                                                    | device, ensure Drivelock is Disabled.<br>Lastly, change <b>Storage &gt; Storage</b>                               |
|                                             |                                                                                                    | <b>Options &gt; SATA Emulation</b> back to<br>RAID and select <b>File &gt; Save</b><br>Changes and Evit           |
| 1801-Microcode Patek                        | Processor not supported by                                                                            | 1 Ungrade BIOS to proper version                                                                                  |
| Error                                       | ROM BIOS.                                                                                             | <ol> <li>2. Change the processor.</li> </ol>                                                                      |
| Invalid Electronic<br>Serial Number         | Electronic serial number is missing.                                                                  | Enter the correct serial number in Computer Setup.                                                                |
| Memory Parity Error                         | Parity RAM failure.                                                                                   | Run Computer Setup and Diagnostic                                                                                 |
|                                             | may be causing a problem.                                                                             | amues. Remove third-party graph-<br>ics card to see if the problem goes<br>away.                                  |
| Network Server Mode<br>Active and No Kev-   | Keyboard failure while Net-<br>work Server Mode enabled                                               | <ol> <li>Reconnect keyboard with<br/>computer turned off</li> </ol>                                               |
| board Attached                              |                                                                                                    | <ol> <li>Check connector for bent or<br/>missing pins.</li> </ol>                                                 |
|                                             |                                                                                                    | 3. Ensure that none of the keys are                                                                               |
|                                             |                                                                                                    | depressed.<br>4. Replace keyboard.                                                                                |
| Parity Check 2                              | Parity RAM failure                                                                                    | Run Computer Setun and Diagnostic                                                                                 |
|                                             | Third-party graphics card<br>may be causing a problem.                                                | utilities. Remove third-party graph-<br>ics card to see if problem goes away.                                     |